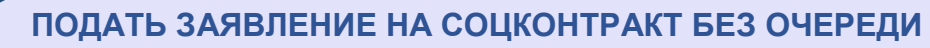

в городе Тулуне и Тулунском районе

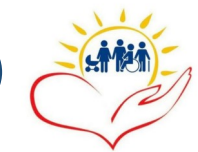

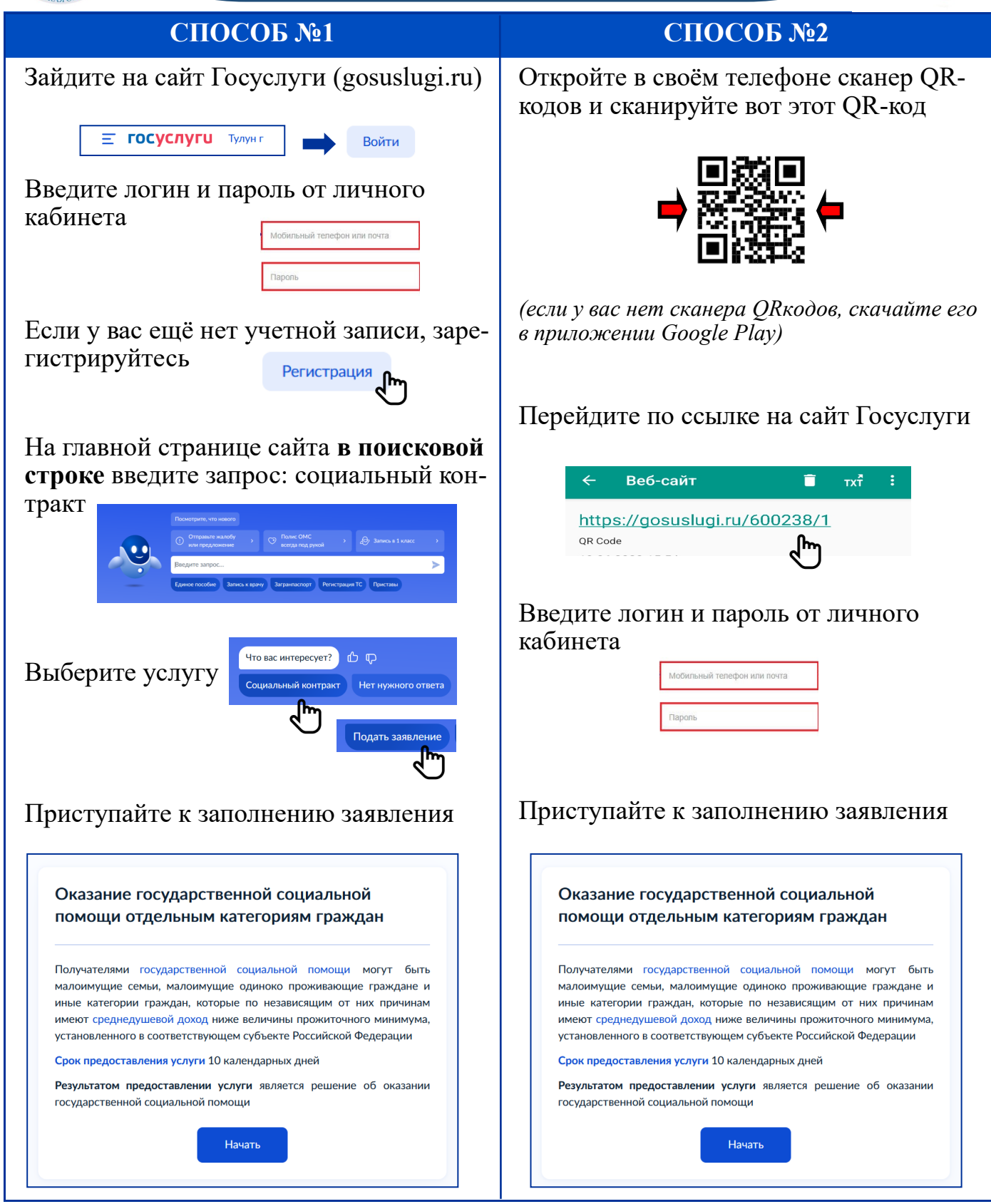

К заявлению необходимо прикрепить документы, подтверждающие доходы всех совершеннолетних членов семьи. Позаботьтесь о сканировании данных документов заранее.

> ОЖИДАЙТЕ ЗВОНКА СПЕЦИАЛИСТА ОГКУ УСЗН по г. Тулуну и Тулунскому району